## **GUÍA DEL CIUDADANO**

| \$                                                              | Servei Estaciona                                                                                   | iment Regulat                                                                                     | Accés al teu espai person                           |  |
|-----------------------------------------------------------------|----------------------------------------------------------------------------------------------------|---------------------------------------------------------------------------------------------------|-----------------------------------------------------|--|
| juntament de Vila-s                                             | eca                                                                                                |                                                                                                   |                                                     |  |
| Mitjançant aquest formulari, l<br>en els aparcaments de la Zona | es persones propietàries d'una segona residènci<br>Verda de la Pineda. Cal recordar que s'admet ur | a al municipi de Vila-seca, podran registrar els seus ve<br>núnic vehicle per propietat.          | hicles. D'aquesta manera, obtindran una bonificaci  |  |
|                                                                 |                                                                                                    |                                                                                                   |                                                     |  |
| Mediante este formulario, las<br>en los aparcamientos de la Zor | personas propietarias de una segunda residenci<br>na Verde de La Pineda. Cabe recordar que se adn  | ia en el municipio de Vila-seca, podrán registrar sus ve<br>nite un único vehículo por propiedad. | ehiculos. De esta forma, obtendrán una bonificación |  |
|                                                                 |                                                                                                    |                                                                                                   |                                                     |  |
|                                                                 |                                                                                                    |                                                                                                   | * Camps obligat                                     |  |
| -DADES DEL SOL·LICITAN                                          | NT / DATOS DEL SOLICITANTE                                                                         | Cognome / Apollidae t                                                                             | Tolèfan (Toléfana *                                 |  |
|                                                                 | Nom / Nombre *                                                                                     |                                                                                                   |                                                     |  |
| DNI/NIE                                                         | NOM                                                                                                | COGNOMS                                                                                           | Telefon                                             |  |
| Adreça electrònica / Correo electrónico *                       |                                                                                                    | Confirma adreça electrònica / Confirma correo electrónico *                                       |                                                     |  |
| email@domini.cat                                                |                                                                                                    | email@domini.cat                                                                                  |                                                     |  |
| Localitat / Localidad                                           |                                                                                                    | Codi Postal / Codigo Postal                                                                       |                                                     |  |
| Localitat                                                       |                                                                                                    | Codi Postal                                                                                       |                                                     |  |
|                                                                 |                                                                                                    |                                                                                                   |                                                     |  |
|                                                                 |                                                                                                    |                                                                                                   |                                                     |  |
| -Dades del vehicle / Date                                       | os del vehículo                                                                                    |                                                                                                   |                                                     |  |
| Matrícula a registrar *                                         |                                                                                                    | Referencia cadastral / Refere                                                                     | ncia catastral * <u>Consultar aquí</u>              |  |
| MATRÍCULA                                                       |                                                                                                    | Referencia cadastral / Referencia cata                                                            | stral                                               |  |
|                                                                 |                                                                                                    |                                                                                                   |                                                     |  |
|                                                                 |                                                                                                    |                                                                                                   |                                                     |  |
|                                                                 |                                                                                                    |                                                                                                   |                                                     |  |
|                                                                 | Fo                                                                                                 | ormalitzar i signar inscripció                                                                    |                                                     |  |

- Primero, el usuario tiene que ir al formulario de "Servei Estacionament Regulat".

| ONI/NIE *                     | Nom / Nombre * | Cognoms / Apellidos *       | Telèfon / Teléfono *            |  |  |
|-------------------------------|----------------|-----------------------------|---------------------------------|--|--|
| DNI/NIE                       | NOM            | COGNOMS                     | Telèfon                         |  |  |
| Adreça electrònica / Correo e | electrónico *  | Confirma adreça electrònica | / Confirma correo electrónico * |  |  |
| email@domini.cat              |                | email@domini.cat            | email@domini.cat                |  |  |
| Localitat / Localidad         |                | Codi Postal / Codigo Postal |                                 |  |  |
| Localitat                     |                | Codi Postal                 |                                 |  |  |

- Una vez ya dentro, primero tendrá que llenar los datos del solicitante, con su información personal.

| Dades del vehicle / Datos del vehículo |                                                                     |
|----------------------------------------|---------------------------------------------------------------------|
| Matrícula a registrar *                | Referencia cadastral / Referencia catastral * <u>Consultar aquí</u> |
| MATRÍCULA                              | Referencia cadastral / Referencia catastral                         |
|                                        |                                                                     |

- A continuación, se tienen que llenar los datos del vehículo con la referencia catastral de la residencia con municipio en Vila-seca. (La referencia catastral debe tener entre 14 y 20 dígitos).

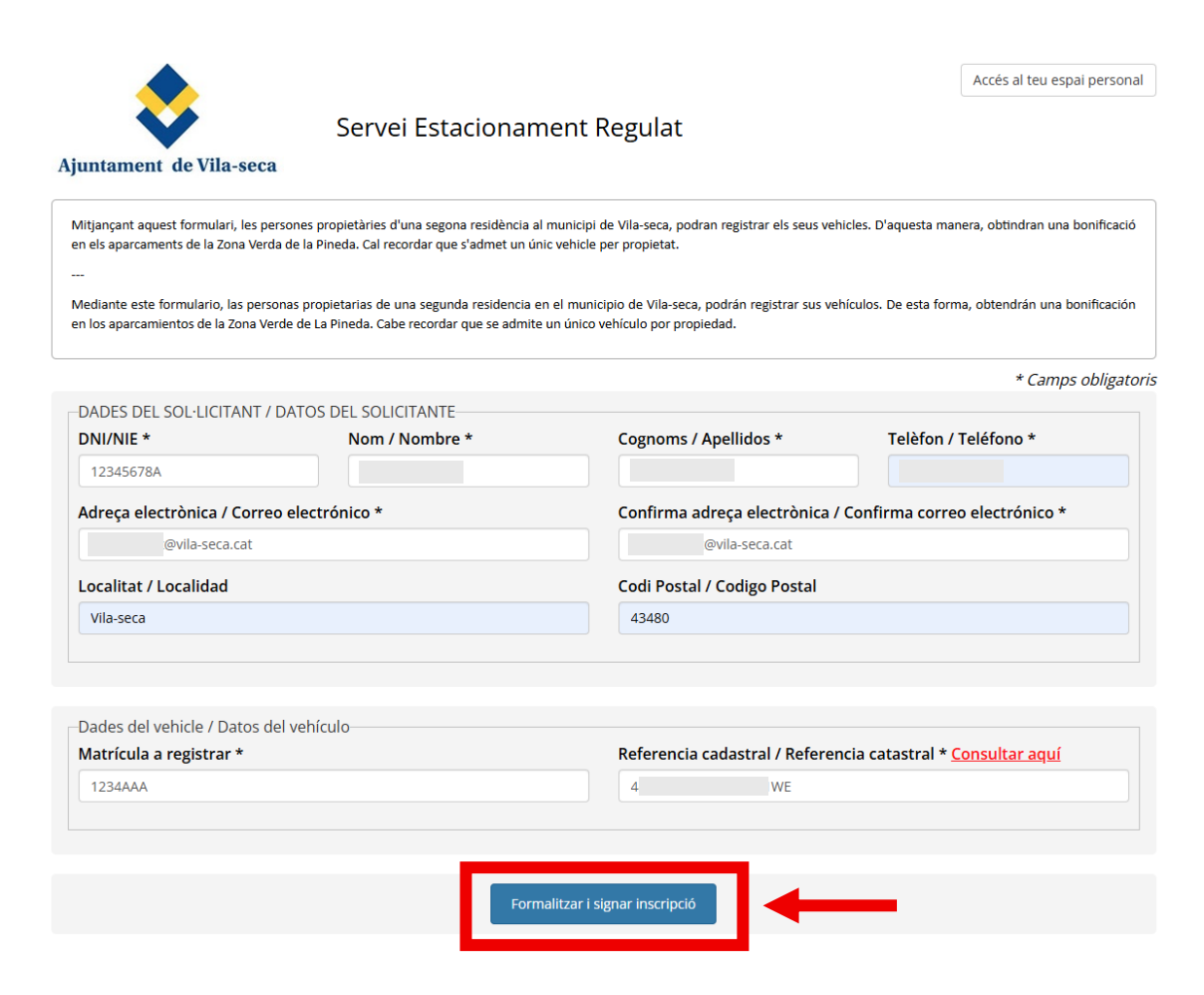

- Cuando tengamos todos los datos rellenados clic a "Formalitzar i signar inscripció", situado al final del Formulario.

| DNI/NIE * No                            |                                                                                            | Teléfon / Teléfono *                 |
|-----------------------------------------|--------------------------------------------------------------------------------------------|--------------------------------------|
| 12345678A P                             | Signar la inscripció                                                                       |                                      |
| Adreça electrònica / Correo electrónico | Signar la inscripció                                                                       | onfirma correo electrónico *         |
| @vila-seca.cat                          | Consulteu el vostre correu electrònic i signeu la<br>sol·licitud d'inscripció del vehicle. |                                      |
| Localitat / Localidad                   | Firmar la inscripción                                                                      |                                      |
| Vila-seca                               | inscripción del vehículo.                                                                  |                                      |
|                                         | Si us plau, verifica que les dades introduïdes són                                         |                                      |
|                                         | Correctes:                                                                                 |                                      |
| Dades del vehicle / Datos del vehículo— | Telàfon:                                                                                   |                                      |
| Matrícula a registrar *                 |                                                                                            | ia catastral * <u>Consoltar aquí</u> |
| 1234AAA                                 | Acceptar                                                                                   |                                      |

 Después de llenar los datos del formulario saldrá un panel de confirmación donde verificaremos que sean correcto los datos, si son correctos damos a "Acceptar".

| It to sported composition que exter control determinents, por to que es position que en sea seguro resporter à 14 Mai minimitation It sur sur colte control determinent que to que es position que es sea seguro resporter à 14 Mai minimitation    It is suré recolte control determinent que to que es position que es sea seguro resporter à 14 Mai minimitation    It is suré recolte control determinent que to que es position que es sea seguro resporter à 14 Mai minimitation    It is suré recolte control determinent que to que es position que es sea seguro resporter à 14 Mai minimitation    It is suré recolte control determinent que to que es position que es sea seguro resporter à 14 Mai minimitation    It is suré recolte control determinent que to que es position que esta seguro resporter à 14 Mai minimitation    It is suré recolte control determinent que to que es position que esta seguro resporter à 14 Mai minimitation    It is suré recolte control determinent que to que es position que esta seguro resporter à 14 Mai minimitation    It is suré recolte control determinent que to que esta position que esta seguro resporter à 14 Mai minimitation    It is suré recolte control determinent que to que esta position que esta position                                                                                                    | [Inscripcions Vila-seca] - Inscripció                                                                                                    |                        |
|----------------------------------------------------------------------------------------------------|----------------------------------------------------------------------------------------------------|------------------------|
| It suit which are subliched to backpowerpointed. You date at a ite interacted                                                                                                    | 🛦 No se parde comprehar que este como dectrierio proviere del minimite, por lo que es posible que no sua seguro responder a 🖲 Vala información                                                                                                    | nar correo electrónico |
| Les vas stillichel ha gereidet per seguitande / Sou stichel ha quedado per seguitande<br>Resume tar seguitande / Sou stichel ha quedado per seguitande<br>Resumption : Sou seguitande / Sou stichel ha quedado per seguitande<br>Resumption : Sou stichel ha quedado per seguitande<br>Resumption : Sou seguitande<br>Resumption : Sou seguitande<br>Resumption : Sou seguitande<br>Resumption : Sou seguitande<br>Resumption : Sou seguitande<br>Resumption : Sou seguitande<br>Resumption : Sou seguitande<br>Resumption : | No suré mobil come enchênce de holegipretinanjessenine. Eu aud es sols amostatist                                                                                                    |                        |
| Resum de la sol·licitud:         Settion:         Settion:         Bettion:         Bettion:         Settion:         Bettion:         Bettion: <td>Data sof-licitud: 27/05/2025 12:20</td> <td></td>                                                                                                    | Data sof-licitud: 27/05/2025 12:20                                                                                                    |                        |
| Matricale: 12 3404A Demola: 4 ACTIVITIAS SOLUTIABLE ACTIVITIAS SOLUTIABLE ACTIVITIAS ACTIVITIAS SOLUTIABLE ACTIVITIAS ACTIVITIAS ACTIVITAS ACTIVITIAS ACTIVITIAS ACTIVITIAS ACTI                                                                                   | Resum de la sol·licitud:                                                                                                    |                        |
| La seva sel·licitud ha quedat pre-registrada / Su solicitud ha quedado pre-registrada<br>Rebal un corres per formalizar la seva sel·licitud / Recati un corres par formalizar su solicitud<br>Una sevando da formational da comanzio da contrada da contrada da contrada da contrada esta consciented a contrada da contrada da sevando da bases validado (se dato constrada-                                                                                                    | Matricale: 123404A<br>Downold: 4<br>ACTIVITIATS SOCUCITABLES<br>Server Zons Blane<br>Zons Blane:<br>Premicipico                                                                                                    |                        |
| An a schen diech swinantzeit is einzumenten die state das states aburaries anders aburaris finan die cherk containtre ein printer anders aburaris finan die states anders aburaris finan die states aburaris finan die states aburaris finan die stat                                                                                                    | La seva scilicitud ha quedat pre-registrada / Su solicitud ha quedado pre-registrada<br>Rebria un consu per formalitzar la seva solicitud / Rechris un como para formalizar a solicitud<br>Una vegada quedi formalitzada, se la comunicarà el registre de la matricula quan s'hagi validad los datos aportados. |                        |

- Recibiremos dos correos electrónicos, el primero con los datos que hemos llenado anteriormente, en este no hay que hacer nada.

| Aprilament de Vila unac-signé éxégérations     Aprilament de Vila unac-signé éxégérations     Aprilament de Vila unac-signé éxégérations     Aprilament de Vila unac-signé éxégérations     Aprilament de Vila unac-signé éxégérations     Aprilament de Vila unac-signé éxégérations     Aprilament de Vila unac-signé éxégérations     Aprilament de Vila unac-signé éxégérations     Aprilament de Vila unac-signé éxégérations     Aprilament de Vila unac-signé éxégérations     Aprilament de Vila unac-signé éxégérations     Aprilament de Vila unac-signé éxégérations     Aprilament de Vila unac-signé éxégérations     Aprilament de Vila unac-signé éxégérations                                                                                                    |
|----------------------------------------------------------------------------------------------------|
| Parts del cardensité de del menop et la bloquedo parque e methente ou soli en la bloq de embretories segures.     Nouve entre de mais productes de 1994 il segure de contente de la bloque embretories segures.     Nouve entre de mais productes per relar produces de 1994 il segure la bloque entre de mais productes de 1994 il segure la bloque entre de mais productes de 1994 il segure la bloque entre de mais productes de 1994 il segure la bloque entre de mais productes de 1994 il segure la bloque entre de la bloque entre de mais productes de 1994 il segure la bloque entre de mais productes de 1994 il segure la bloque entre de mais productes de 1994 il segure la bloque entre de mais productes de 1994 il segure la bloque entre de mais productes de 1994 il segure la bloque entre de mais productes de 1994 il segure la bloque entre de mais productes de 1994 il segure la bloque entre de mais productes de 1994 il segure la bloque entre de mais productes de 1994 il segure la bloque entre de mais productes de 1994 il segure la bloque entre de entre de mais productes de 1994 il segure la bloque entre de entre de mais productes de 1994 il segure la bloque entre de entre de entre de entre de entre de la bloque entre de entre de entre de la bloque entre de entre de entre de la bloque entre de entre de la bloque entre de entre de entre de entre de la bloque entre de entre de entre de entre de entre de la bloque entre de entre de entr |
| No pula mode anno almotidad a dysglendagen ver. <u>No vil at atto Honotopia</u><br>Aftypis signlendagen ver at a titta di salance per netta prateinen de SMM i assigurar fe<br>refer ett e mait procedenta de VOSpere.                                                                                                    |
| Aforgets sign@+bidlognexa.genetations.genetations.genetatio                                                                                                    |
|                                                                                                    |
|                                                                                                    |
|                                                                                                    |
| Comuna al tau arceio de                                                                                                    |
| Comença el reu proces de                                                                                                    |
| signatura electrònica!                                                                                                    |
| Ajustament de Velisions et avenita un élocament personal et inventes i                                                                                                    |
| Si la inscripció no de signada, no en considenai valida,                                                                                                    |
|                                                                                                    |

- El segundo correo que recibimos es para firmar electrónicamente el Formulario, damos clic a "Accedir al document".

| ocio-2025-1875.pdf |                                                            |                                                              |                                                                                                    | 100%                                                                                                    | ~ |
|--------------------|------------------------------------------------------------|--------------------------------------------------------------|----------------------------------------------------------------------------------------------------|----------------------------------------------------------------------------------------------------|---|
| <br><br>1          | Ajur<br>Berv<br>Inne de<br>Jorne de<br>Ajoren<br>Localitat | terminal and any and any any any any any any any any any any | Núm. ordre:<br>beske [1]<br>beske [1]<br>reeke<br>beske pr a la reslució i refinció di<br>refinció de calcher pe<br>refinció de calcher pe<br>refinció de calcher pe<br>refinció de calcher pe<br>refinció de calcher pe<br>refinció de calcher pe<br>refinció de calcher pe<br>refinció de calcher pe<br>refinció de calcher pe<br>refinció de calcher pe | c e estas<br>belantes<br>belantes<br>be |   |
|                    | SERV<br>Maticut<br>Zona                                    | EIS SOL·LICITATS  Denial  Denial  Denial  Daya  Diava        | < n<br>Preinscripcio<br>p                                                                                                    | Import<br>0,00 €<br>Import total: 0,00 €                                                                                                    |   |
|                    |                                                            |                                                              | 1/                                                                                                    | 1                                                                                                    |   |

- A continuación de acceder al documento observamos que hay dos opciones, si esta todo correcto, hacemos clic a "Signar".

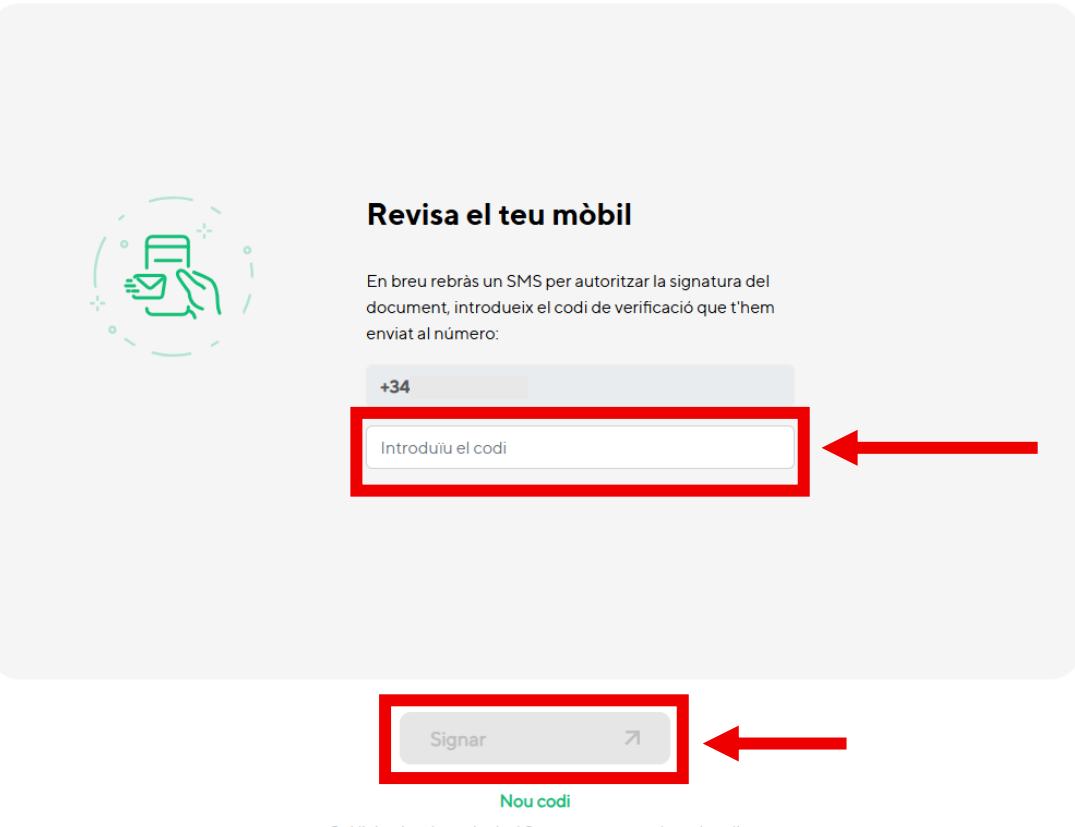

←

Sol·licita-ho després de 60 segons sense rebre el codi

 Revisamos nuestro móvil al buzón SMS, y añadimos el código que nos ha llegado, una vez hecho damos a "Firmar"

| <ul> <li>Dibuixa la teva firma aquí</li> <li>Per a major facilitat, pots escanejar el codi QR</li> </ul> |                                                                                                    |
|----------------------------------------------------------------------------------------------------|----------------------------------------------------------------------------------------------------|
|                                                                                                    | Per a una millor experiència pots signar<br>des del teu dispositiu mòbil.                              |
| Si, accepto el tractament de les meves dades personals <u>Més informació</u> Esborrar X Finalitzar       | Pots escanejar-lo des de la càmera del<br>teu telèfon o des d'una aplicació de<br>lectura de codis QR. |

- Firmamos, aceptamos el tratamiento de los datos personales y damos a "Finalizar".

| I Outlook Q Rusar                                                     | C 🗃 🖓 🔅 I                                                                                                    |
|-----------------------------------------------------------------------|----------------------------------------------------------------------------------------------------|
| inscripcio-2025-1875.pdf 🛓 Descargar 🖶 Imprimir 💿 Guardar en OneDrive | 🖼 Coultar correce electrónico 📑 🗙                                                                                                    |
| Image: 2005-07.00 * 1 more <ul> <li></li></ul>                        | C Quar corrected case  Vitiginger: Document signat                                                                                                    |
|                                                                       | Level of the second second sec |

- En el correo electrónico llegará una copia del documento firmado.

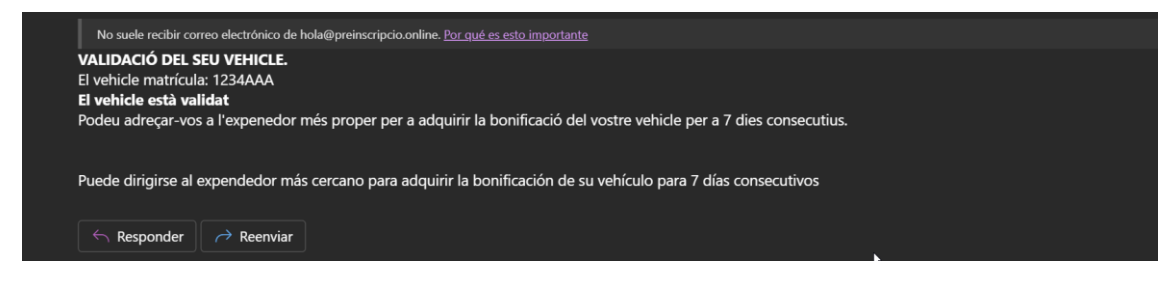

- Y para finalizar, una vez la OAC haya aceptado vuestra petición, obtendréis un correo electrónico como este a vuestro buzón.